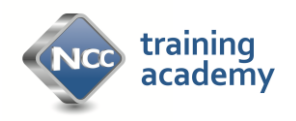

## How to access MY ACADEMY

## First time use: Manager

- 1. Access the site via <a href="http://www.nccacademy.org.uk/">http://www.nccacademy.org.uk/</a>
- 2. Access MY ACADEMY to register by clicking on the blue box on the top menu bar.

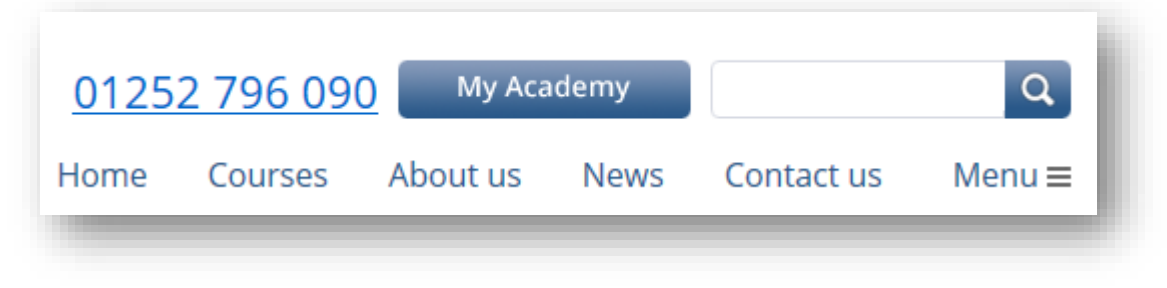

3. Enter an e-mail address and click SEARCH

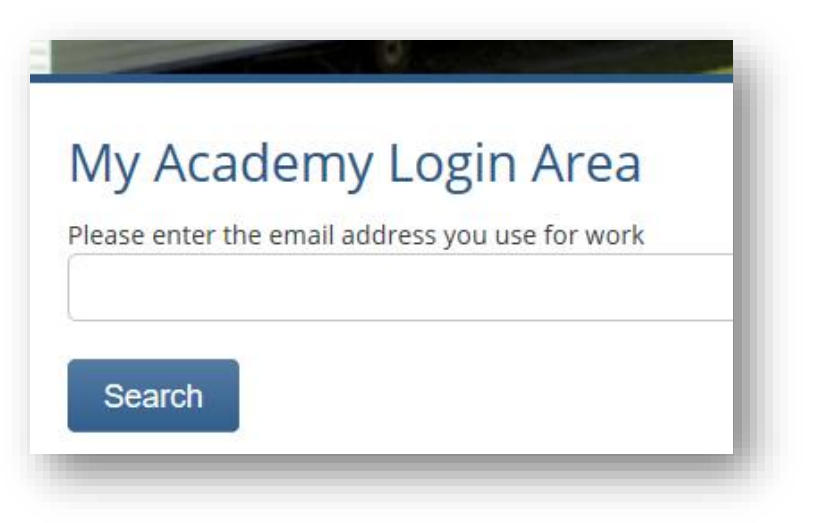

4. Then enter your postcode and click SEARCH

| My Ac             | ademy Login Area   |  |
|-------------------|--------------------|--|
| ر<br>Please enter | your work postcode |  |
| SO249BS           |                    |  |
| Back              | Search             |  |
|                   |                    |  |

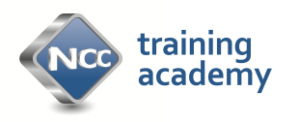

5. You are then presented with a new company registration form which you need to complete. Fields with an asterisk \* need to be completed.

| New Company Registra | ation Form            |
|----------------------|-----------------------|
| Company Details      |                       |
| Company Name *       | Address First Line *  |
|                      |                       |
| NCC or AWS Member    | Address Second Line   |
| ONCC OAWS            |                       |
| Membership Number    | Town *                |
| Company Website      | County *              |
|                      |                       |
| Telephone *          | Postcode *            |
|                      |                       |
| Contact Details      |                       |
| First Name *         | Relationship          |
|                      | Business Principal    |
| Sumame *             | Employee              |
|                      |                       |
|                      | Training / HR Manager |
| D.O.B *              | Workshop Manager      |

- 6. If you are a MANAGER, you will have a slightly different menu to your team members.
  - a. **Manage My People**: This allows you to view all your teams progress and achievements using the drop-down boxes to filter data. You can add people, remove people, check renewal dates.

| Manage People Current Ti | aining Skills Matrix My Profile My Training Change Password                                                                                                    |
|--------------------------|----------------------------------------------------------------------------------------------------|
| MANAGE MY PEOPLE         | Hello Helen, welcome to My Academy                                                                                                    |
| CURRENT TRAINING         | This is your personalised academy portfolio. From here, you can view your own training records and access your employee's learner<br>profiles to help you manage their qualifications.                 |
|                          | Your own qualifications, where relevant, are listed at the bottom of the page, confirming the date of the achievement and expiry date.                                                                 |
| SKILLS MATRIX            | From the options below, you can access details about both your own current training and those of your employees.                                                                                       |
|                          | E-Learning: access any online e-Courses or e-Assessments you have been registered to take and view the status of your employee's online learning.                                                      |
|                          | Tutor-Led: will display all face-to-face courses you or your employees have been booked on to attend.                                                                                                  |
|                          | Manage My People: allows you to manage your employees training records. From here, you can view the qualifications your employees have<br>achieved and when their qualifications are due for renewal.* |
|                          | Notices                                                                                                    |

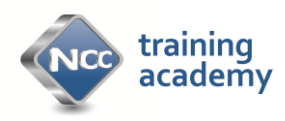

b. **Current Training:** This is a summary of all your teams training, either completed or in progress or to begin. It will also include your own training and can be filtered by the drop-down boxes.

| Manage People Current        | Training Sl   | kills Matrix  | My Profile    | My Training     | Change Password        |                     |          |        |           |
|------------------------------|---------------|---------------|---------------|-----------------|------------------------|---------------------|----------|--------|-----------|
| Current Traini               | ng            |               |               |                 |                        |                     |          |        |           |
| ne options below allow you   | to access any | training pro  | grammes you a | are currently b | ooked to attend or reg | gistered to study o | nline.   |        |           |
| elect Company                | Cou           | rse           |               | Locatio         | n                      |                     |          |        |           |
| National Caravan Council 🗸 🗸 | NCC           | C Managing Sa | afety 🗸       | Any             | ~                      |                     |          |        |           |
|                              |               |               |               |                 |                        |                     |          |        |           |
| Delegate                     | Trair         | ning          |               | Location        |                        | Start Date          | End Date | Status | Documents |
|                              |               |               |               |                 |                        |                     |          |        |           |
| Sallyann Adams               | NCC           | Managing Sa   | afety         | Online          |                        | -                   | -        | Begin  |           |

c. Skills Matrix: This is where you can view your employee's skill portfolio, looking at the status of training.

| ontino         | Matrix             |                                      |                                                |                                                   |                          |                      |             |
|----------------|--------------------|--------------------------------------|------------------------------------------------|---------------------------------------------------|--------------------------|----------------------|-------------|
| View your      | employee's skill p | ortfolio below.                      |                                                |                                                   |                          |                      |             |
| Select Cor     | npany              | _                                    |                                                |                                                   |                          |                      |             |
| National       | Caravan Council    | ~                                    |                                                |                                                   |                          |                      |             |
| Achieven       | ient               | Status                               | Surname                                        | Expiry                                            |                          |                      |             |
| Any            | ~                  | Any<br>Achieved<br>In Progress       | Bound                                          | ∽ 🚆 Se                                            | arch                     |                      |             |
|                | Surname            | Expired<br>Contact type              | Email                                          | Achievement                                       | Expiry date              | Status               | % completed |
| Name           | Samarie            |                                      |                                                |                                                   |                          |                      |             |
| Name<br>Helen  | Bound              | Training Manager                     | helen.b@thencc.org.uk                          | NCC Electrical Refresher                          | 11/07/2022               | Achieved             | 100%        |
| Helen<br>Helen | Bound<br>Bound     | Training Manager<br>Training Manager | helen.b@thencc.org.uk<br>helen.b@thencc.org.uk | NCC Electrical Refresher NCC Electrical Refresher | 11/07/2022<br>24/09/2022 | Achieved<br>Achieved | 100%        |

- d. My Profile Here you can edit your profile details, add an image, change contact details.
- e. Change Password. You can change your own password here. Your employees will be able to change their own passwords on their own accounts.
- **7.** Once you have registered your company and created a password you can then login each time with your email address and password

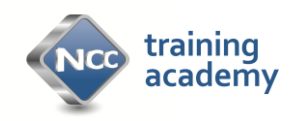

## First time use: Employees Login

irect Li 125279

1. There is a different dashboard view when you login as an employee and you can see your training on the opening screen plus a tab for your achievements.

|               | Hello Helen, welco<br>This is your personalised academy<br>any face-to-face courses you are s                                                                                                    | ome to M                                                                                   | y Acade                                                                    | emy                            | nd assessme                                                                                                    | nts below or ke                                                                                                    | ep track of             |
|---------------|----------------------------------------------------------------------------------------------------|--------------------------------------------------------------------------------------------|----------------------------------------------------------------------------|--------------------------------|----------------------------------------------------------------------------------------------------|----------------------------------------------------------------------------------------------------|-------------------------|
| 569)          | Your qualifications are listed at the I<br>manage when they are due for rene                                                                                                    | bottom of the pag<br>wal.                                                                  | e, confirming t                                                            | he date of achi                | evement and                                                                                                    | expiry date to h                                                                                                    | elp you                 |
| und           | The two options below allow you to online.                                                                                                    | access any trainin                                                                         | g programmes                                                               | syou are curre                 | ntly booked t                                                                                                    | o attend or regis                                                                                                    | tered to study          |
| thencc.org.uk | E-Learning: access any online e-Cou                                                                                                    | irses or e-Assessn                                                                         | nents you have                                                             | been register                  | ed to take.                                                                                                    |                                                                                                    |                         |
| ne:<br>5069   | Tutor-Led: will display all face-to-fac                                                                                                    | te courses you ha                                                                          | ve been booke                                                              | d on to attend.                |                                                                                                    |                                                                                                    |                         |
|               | Notices                                                                                                    |                                                                                            |                                                                            |                                |                                                                                                    |                                                                                                    |                         |
|               |                                                                                                    | <b>O</b> Ĝ                                                                                 |                                                                            |                                |                                                                                                    |                                                                                                    |                         |
|               |                                                                                                    |                                                                                            |                                                                            |                                |                                                                                                    |                                                                                                    |                         |
|               | We would recommend you access a<br>A recent update to Microsoft Edge h                                                                                                    | ny of our online c<br>as caused a few a                                                    | ourses with Go<br>ccess problem                                            | ogie Chrome o<br>s when openin | r Mozilla Fire<br>g and runnin                                                                                                    | fox on your lapt<br>g any of our cou                                                                                                    | op or desktop.<br>rses. |
|               | Ensure your pop-ups are enabled an<br>Player.                                                                                                    | nd if you're access                                                                        | ing courses via                                                            | your mobile d                  | levice you will                                                                                                    | need to downlo                                                                                                    | ad Articulate           |
|               | You can access Pop-up support here                                                                                                    |                                                                                            |                                                                            |                                |                                                                                                    |                                                                                                    |                         |
|               | FireFox Chrome Internet Explo                                                                                                    | rer Safari                                                                                 |                                                                            |                                |                                                                                                    |                                                                                                    |                         |
|               | - 22/01/2018                                                                                                    |                                                                                            |                                                                            |                                |                                                                                                    |                                                                                                    |                         |
|               | Current Training                                                                                                    |                                                                                            |                                                                            |                                |                                                                                                    |                                                                                                    |                         |
|               | Course                                                                                                    | 1                                                                                          |                                                                            |                                |                                                                                                    | ~                                                                                                    |                         |
|               |                                                                                                    | Location                                                                                   | Start Date                                                                 | End Date                       | Status                                                                                                    | 70<br>Completed                                                                                                    | Documents               |
|               | NCC Electrical Refresher<br>e-Assessment                                                                                                    | Online                                                                                     | start Date                                                                 | End Date                       | Status<br>In<br>Progress                                                                                                    | Tompleted                                                                                                    | Documents               |
|               | NCC Electrical Refresher<br>e-Assessment<br>NCC An Introduction to Risk<br>Assessment                                                                                                    | Online<br>Online                                                                           | ·                                                                          | End Date                       | Status<br>In<br>Progress<br>In<br>Progress                                                                                                    | Completed                                                                                                    | Documents               |
|               | NCC Electrical Refresher<br>e-Assessment<br>NCC An Introduction to Risk<br>Assessment<br>NCC An Introduction to Risk<br>Assessment                                                                                                    | Online<br>Online<br>Online                                                                 | -                                                                          | End Date                       | Status<br>In<br>Progress<br>In<br>Progress<br>Begin                                                                                                    | Completed Complete Gis complete Gis complete Gis complete                                                                                                    | Documents               |
|               | NCC Electrical Refresher<br>e-Assessment<br>NCC An Introduction to Risk<br>Assessment<br>NCC An Introduction to Risk<br>Assessment<br>NCC An Introduction to Risk<br>Assessment-Assessment<br>Questions                                                                                                    | Online Online Online Online                                                                |                                                                            | End Date                       | Status<br>In<br>Progress<br>Begin<br>In<br>Progress                                                                                                    | Completed Complete Complete Co                                                                                                    | Documents               |
|               | NCC Electrical Refresher<br>e-Assessment<br>NCC An Introduction to Risk<br>Assessment<br>NCC An Introduction to Risk<br>Assessment<br>NCC An Introduction to Risk<br>Assessment<br>Questions<br>NCC CHH CDP- Module 0 - Core<br>Commitments                                                                                                    | Online Online Online Online Online Online                                                  | - · · · · · · · · · · · · · · · · · · ·                                    |                                | Status In Progress In Progress Begin In Progress In Progress In Progress                                                                                                    | Completed<br>Gis complete<br>Gis complete<br>Gis complete<br>Gis complete                                                                                                    |                         |
|               | NCC Electrical Refresher<br>e-Assessment<br>NCC An Introduction to Risk<br>Assessment<br>NCC An Introduction to Risk<br>Assessment<br>NCC An Introduction to Risk<br>Assessment<br>Questions<br>NCC CHH COP- Module 0 - Core<br>Commitments                                                                                                    | Online Online Online Online Online Online Online                                           | · · · · · · · · · · · · · · · · · · ·                                      | End Date                       | Status In Progress In Progress Begin In Progress Begin                                                                                                    | Completed<br>(% complete<br>(% complete<br>(% complete<br>(% complete<br>(% complete<br>(% complete<br>(% complete                                                                                                    |                         |
|               | NCC Electrical Refresher<br>e-Assessment<br>NCC An Introduction to Risk<br>Assessment<br>NCC An Introduction to Risk<br>Assessment<br>NCC An Introduction to Risk<br>Assessment<br>Questions<br>NCC CHH COP- Module 0 - Core<br>Commitments<br>NCC CHH COP- Module 0 - Core<br>Commitments                                                                                                    | Online Online Online Online Online Online Online Online Online Online                      |                                                                            | End Date                       | Status<br>In<br>Progress<br>In<br>Progress<br>Begin<br>In<br>Progress<br>Begin<br>Begin                                                                                        | Completed<br>(% complete<br>(% complete<br>(% complete<br>(% complete<br>(% complete<br>(% complete<br>(% complete)                                                                                                    |                         |
|               | NCC Electrical Refresher<br>e-Assessment           NCC An Introduction to Risk<br>Assessment           NCC An Introduction to Risk<br>Assessment           NCC An Introduction to Risk<br>Assessment           NCC An Introduction to Risk<br>Assessment           NCC CHI transmitter           NCC CHH COP- Module 0 - Core<br>Commitments           NCC CHH COP- Module 0 - Core<br>Commitments           NCC CHH COP- Module 1 -<br>Marketing & Advertising           NCC CHH COP- Module 1 -<br>Complaints Handling                                                                                                    | Online Online Online Online Online Online Online Online Online Online Online               |                                                                            | End Date                       | Status In Progress In Progress Begin In Progress Begin Begin In Progress In Progress In Progress In Progress In Progress In In Progress In In In In In In In In In In In In In | Completed<br>(% complete<br>(% complete<br>(% comp |                         |
|               | NCC Electrical Refresher<br>e-Assessment           NCC An Introduction to Risk<br>Assessment           NCC An Introduction to Risk<br>Assessment           NCC An Introduction to Risk<br>Assessment           NCC An Introduction to Risk<br>Assessment           Questions           NCC CHH COP-Module 0 - Core<br>Commitments           NCC CHH COP-Module 0 - Core<br>Commitments           NCC CHH COP-Module 1 -<br>Marketing & Advertising           NCC CHH COP-Module 1 -<br>Complaints Handling           NCC CHH COP-Module 10 -<br>Complaints Handling           NCC CHH COP-Module 11 -<br>Misuse of holiday Homes | Online Online Online Online Online Online Online Online Online Online Online Online Online | Sarr Date<br>-<br>-<br>-<br>-<br>-<br>-<br>-<br>-<br>-<br>-<br>-<br>-<br>- | End Date                       | Status<br>In<br>Progress<br>In<br>Progress<br>In<br>Progress<br>Begin<br>Begin<br>In<br>Progress<br>Begin<br>In                                                                | Completed<br>(% complete)<br>(% complete)<br>(% complete)<br>(% complete)<br>(% complete)<br>(% complete)<br>(% complete)<br>(% complete)                                                                                                    |                         |

2. You will also login with your email address and the password that has been set-up for you. If you have forgotten it you can contact us at <u>info@nccacademy.org.uk</u> or 01252 796090 You can then change your password using the tab on the opening screen.

## The NCC Training Academy 24/01/2018